# EDITAR HOJAS DE GOOGLE

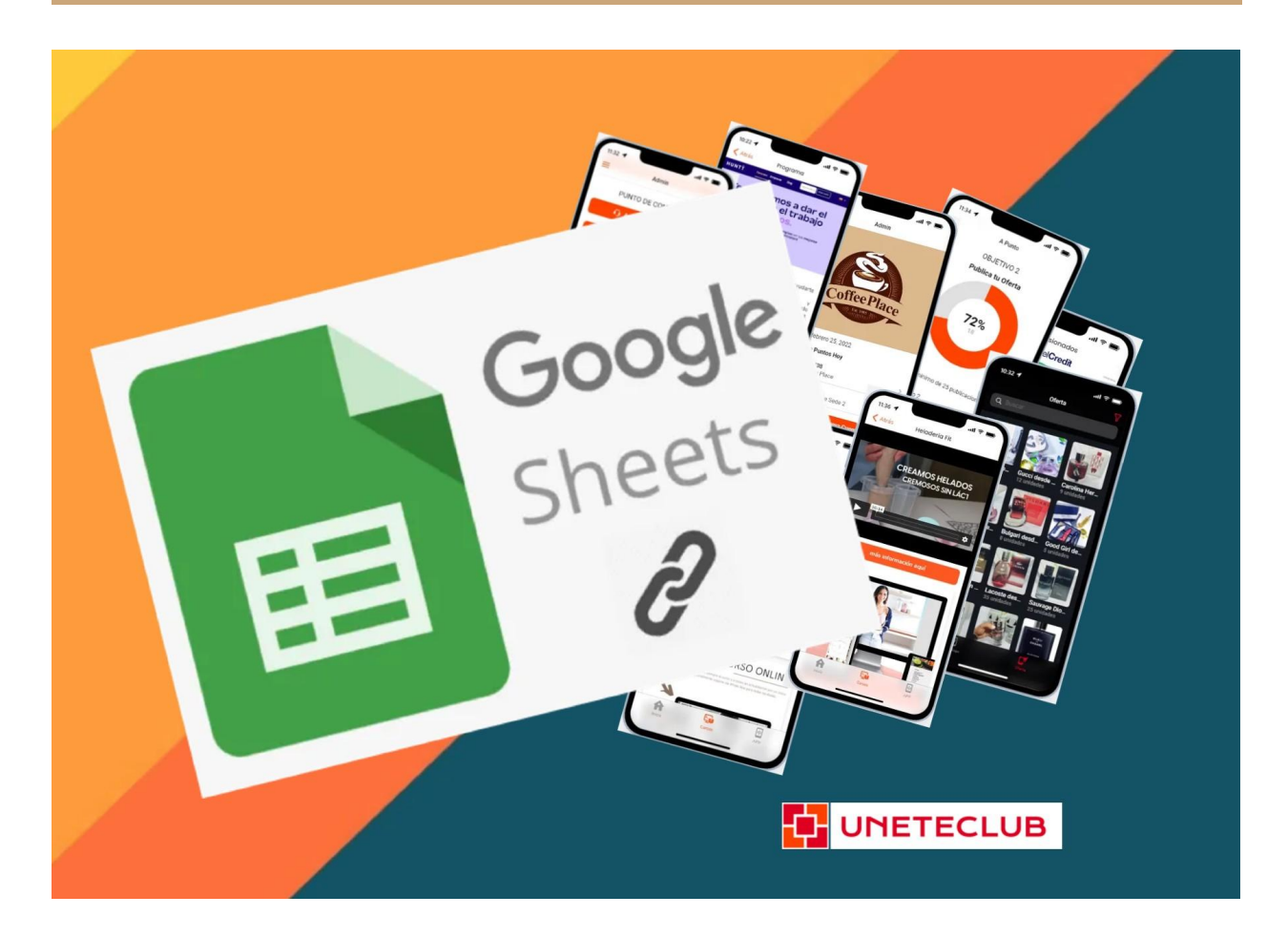

## LIBRO 2

## Hola, hola desde uneteclub 👋

Este es el ebook número 2 para afiliados suscriptores del canal de Youtube uneteclub.

En este ebook aprenderemos a Editar Hojas de Google ... así que vamos a la acción 👇

| LIBRO 2                                                                                                    | 1                       |
|----------------------------------------------------------------------------------------------------|-------------------------|
| Hola, hola desde uneteclub 👋                                                                                                    | 1                       |
| Seleccionar celdas y rangos<br>Seleccionar una Fila<br>Seleccionar una Columna<br>Seleccionar un Rango de Celdas<br>Seleccionar Todas las Celdas | <b>3</b><br>4<br>6<br>7 |
| <b>Editar Datos de Celda</b>                                                                                                    | <b>9</b>                |
| Reemplazar Datos de Celda                                                                                                    | 9                       |
| Editar Datos de Celda                                                                                                    | 10                      |
| Borrar el Contenido de una Celda                                                                                                    | 11                      |
| <b>Cortar, Copiar y Pegar Datos</b>                                                                                                    | <b>12</b>               |
| Cortar y Pegar                                                                                                    | 14                      |
| <b>Deshacer, Rehacer y Repetir</b>                                                                                                    | <b>17</b>               |
| Deshacer y Rehacer                                                                                                    | 17                      |
| Repetir la Última Acción                                                                                                    | 19                      |
| <b>Utilizar Pegado Especial</b>                                                                                                    | <b>20</b>               |
| Pegar Fórmulas                                                                                                    | 20                      |
| Pegar Valores                                                                                                    | 22                      |
| Transponer Datos                                                                                                    | 24                      |
| Insertar y Mover Celdas                                                                                                    | <b>27</b>               |
| Insertar Celdas                                                                                                    | 27                      |
| Insertar Filas o Columnas                                                                                                    | 28                      |
| Mover Celdas                                                                                                    | 29                      |
| <b>Eliminar Celdas</b>                                                                                                    | <b>31</b>               |
| Eliminar Celdas                                                                                                    | 31                      |
| Eliminar Filas y Columnas                                                                                                    | 32                      |
| <b>Ocultar Filas y Columnas</b>                                                                                                    | <b>34</b>               |
| Ocultar una Fila o Columna                                                                                                    | 34                      |
| Mostrar una Fila o Columna                                                                                                    | 35                      |
| <b>Buscar y Sustituir Texto</b>                                                                                                    | <b>37</b>               |
| Buscar Texto                                                                                                    | 37                      |
| Buscar y Sustituir Texto                                                                                                    | 39                      |
| <b>Revisar Ortografía</b>                                                                                                    | <b>43</b>               |
| Revisar Ortografía                                                                                                    | 43                      |

## Seleccionar celdas y rangos

Seleccionar celdas es una habilidad importante en Hojas de Cálculo de Google. Casi toda la información en Hojas de Cálculo se guarda en una celda o rango de celdas. Entonces, antes de que se pueda ingresar, editar, o formatear texto, primero se debe saber cómo seleccionar una celda o rango de celdas.

### Seleccionar una Celda

. Hacer clic en una <mark>celda</mark>.

|          | 100% 👻 \$ | % .0, .00 123▼ 0 | alibri 👻 14         | • B I S       | <u>A</u>       |   |
|----------|-----------|------------------|---------------------|---------------|----------------|---|
| Anton    |           |                  |                     |               |                |   |
| A        | В         | С                | D                   | E             | F              | G |
| Nombre   | Apellido  | Compañía         | Ciudad              | No. de Viajes | Ventas Totales |   |
| Joel     | Nelson    | CustomGuide      | Mineápolis          | 5             | 5,000          |   |
| Louis    | Hay       | Video Doctor     | <b>Buenos Aires</b> | 6             | 6,000          |   |
| Anton    | Baril     | CustomGuide      | Mineápolis          | 10            | 10,000         |   |
| Caroline | Jolie     | Safrasoft        | París               | 4             | 4,000          |   |
| Daniel 1 | Ruiz      | Ideal Base       | París               | 5             | 5,000          |   |
| Gina     | Cuellar   | SocialU          | Mineápolis          | 8             | 8,000          |   |
| Joseph   | Voyer     | Video Doctor     | <b>Buenos Aires</b> | 2             | 2,000          |   |
| Nena     | Moran     | Hotel Soleil     | París               | 5             | 5,000          |   |
| Robin    | Banks     | CustomGuide      | Mineápolis          | 0             | 0              |   |
| Sofia    | Valles    | Luna Sea         | <b>Buenos Aires</b> | 1             | 1,000          |   |
| Kerry    | Oki       | Luna Sea         | <b>Buenos Aires</b> | 10            | 10,000         |   |
| Javier   | Solis     | Hotel Soleil     | París               | 5             | 4,959          |   |
| Lucy     | Gramm     | SocialU          | Mineápolis          | 1             | 1,000          |   |
| Rachel   | Lyons     | Hotel Soleil     | París               | 8             | 8,000          |   |
| Saulo    | Diaz      | SocialU          | Mineápolis          | 9             | 9,000          |   |
| lona     | Ford      | Local Color      | Mineápolis          | 6             | 6.000          |   |

Para ver qué celda está seleccionada, observar el número de columna sombreado y la letra de la fila.

La celda se selecciona, indicado por el borde de selección alrededor de ella.

## Seleccionar una Fila

Ahora intentar seleccionar una fila entera.

1. Hacer clic en el encabezado de una fila.

| 0 0 <b>0</b> 7 | 100% - \$ % | .000_123 - C | alibri 🚽 14         | - B <i>I</i> -S | <u>A</u>       |   |
|----------------|-------------|--------------|---------------------|-----------------|----------------|---|
| Daniel         |             |              |                     |                 |                |   |
| A              | В           | с            | D                   | E               | F              | G |
| Nombre         | Apellido    | Compañía     | Ciudad              | No. de Viajes   | Ventas Totales |   |
| Joel           | Nelson      | CustomGuide  | Mineápolis          | 5               | 5,000          |   |
| Louis          | Hay         | Video Doctor | <b>Buenos Aires</b> | 6               | 6,000          |   |
| Anton          | Baril       | CustomGuide  | Mineápolis          | 10              | 10,000         |   |
| Caroline       | Jolie       | Safrasoft    | París               | 4               | 4,000          |   |
| Daniel         | Ruiz        | Ideal Base   | París               | 5               | 5,000          |   |
| Gina           | Cuellar     | SocialU      | Mineápolis          | 8               | 8,000          |   |
| Joseph         | Voyer       | Video Doctor | <b>Buenos Aires</b> | 2               | 2,000          |   |
| Nena           | Moran       | Hotel Soleil | París               | 5               | 5,000          |   |
| Robin          | Banks       | CustomGuide  | Mineápolis          | 0               | 0              |   |
| Sofia          | Valles      | Luna Sea     | <b>Buenos Aires</b> | 1               | 1,000          |   |
| Kerry          | Oki         | Luna Sea     | <b>Buenos Aires</b> | 10              | 10,000         |   |
| Javier         | Solis       | Hotel Soleil | París               | 5               | 4,959          |   |
| Lucy           | Gramm       | SocialU      | Mineápolis          | 1               | 1,000          |   |
| Rachel         | Lyons       | Hotel Soleil | París               | 8               | 8,000          |   |
| Saulo          | Diaz        | SocialU      | Mineápolis          | 9               | 9,000          |   |
| lona           | Ford        | Local Color  | Mineápolis          | 6               | 6.000          |   |

También se puede seleccionar varias filas seleccionando el encabezado de fila, presionando y manteniendo presionada la tecla Shift, y presionando las teclas de flecha Arriba o Abajo para seleccionar filas adicionales. Todas las celdas en esa fila se seleccionan.

El encabezado de la fila también se sombrea para indicar que la fila entera está seleccionada.

## Seleccionar una Columna

Se puede seleccionar una columna de la misma forma en la que se selecciona una fila.

1. Hacer clic y arrastrar encabezados de columna para seleccionar múltiples columnas.

|          | 100% - \$ | % .oo <u>o</u> 1   o | alibri 👻 14         | - B I S       | <u>A</u>       |   |
|----------|-----------|----------------------|---------------------|---------------|----------------|---|
| Compañía |           |                      |                     |               |                |   |
| A        | В         | с                    | D                   | E             | F              | G |
| Nombre   | Apellido  | Compañía             | Ciudad              | No. de Viajes | Ventas Totales |   |
| Joel     | Nelson    | CustomGuide          | Mineápolis          | 5             | 5,000          |   |
| Louis    | Hay       | Video Doctor         | <b>Buenos Aires</b> | 6             | 6,000          |   |
| Anton    | Baril     | CustomGuide          | Mineápolis          | 10            | 10,000         |   |
| Caroline | Jolie     | Safrasoft            | París               | 4             | 4,000          |   |
| Daniel   | Ruiz      | Ideal Base           | París               | 5             | 5,000          |   |
| Gina     | Cuellar   | SocialU              | Mineápolis          | 8             | 8,000          |   |
| Joseph   | Voyer     | Video Doctor         | <b>Buenos Aires</b> | 2             | 2,000          |   |
| Nena     | Moran     | Hotel Soleil         | París               | 5             | 5,000          |   |
| Robin    | Banks     | CustomGuide          | Mineápolis          | 0             | 0              |   |
| Sofia    | Valles    | Luna Sea             | <b>Buenos Aires</b> | 1             | 1,000          |   |
| Kerry    | Oki       | Luna Sea             | <b>Buenos Aires</b> | 10            | 10,000         |   |
| Javier   | Solis     | Hotel Soleil         | París               | 5             | 4,959          |   |
| Lucy     | Gramm     | SocialU              | Mineápolis          | 1             | 1,000          |   |
| Rachel   | Lyons     | Hotel Soleil         | París               | 8             | 8,000          |   |
| Saulo    | Diaz      | SocialU              | Mineápolis          | 9             | 9,000          |   |
| lona     | Ford      | Local Color          | Mineápolis          | 6             | 6,000          |   |

También se pueden seleccionar varias columnas seleccionando un encabezado de columna, manteniendo presionada la tecla Shift, y presionando las teclas de flecha Izquierda o Derecha para seleccionar columnas adicionales.

## Seleccionar un Rango de Celdas

1. Hacer clic y arrastrar celdas para seleccionar múltiples celdas.

|          | 100% 🗸 \$ % | 6 .0 .00 123▼ 0 | alibri 👻 14         | • • B <i>I</i> -S | <u>A</u>       |   |
|----------|-------------|-----------------|---------------------|-------------------|----------------|---|
| Anton    |             |                 |                     |                   |                |   |
| A        | В           | С               | D                   | E                 | F              | G |
| Nombre   | Apellido    | Compañía        | Ciudad              | No. de Viajes     | Ventas Totales |   |
| Joel 🚺   | Nelson      | CustomGuide     | Mineápolis          | 5                 | 5,000          |   |
| Louis    | Hay         | Video Doctor    | <b>Buenos Aires</b> | 6                 | 6,000          |   |
| Anton    | Baril       | CustomGuide     | Mineápolis          | 10                | 10,000         |   |
| Caroline | Jolie       | Safrasoft       | París               | 4                 | 4,000          |   |
| Daniel   | Ruiz        | Ideal Base      | París               | 5                 | 5,000          |   |
| Gina     | Cuellar     | SocialU         | Mineápolis          | 8                 | 8,000          |   |
| Joseph   | Voyer       | Video Doctor    | <b>Buenos Aires</b> | 2                 | 2,000          |   |
| Nena     | Moran       | Hotel Soleil    | París               | 5                 | 5,000          |   |
| Robin    | Banks       | CustomGuide     | Mineápolis          | 0                 | 0              |   |
| Sofia    | Valles      | Luna Sea        | <b>Buenos Aires</b> | 1                 | 1,000          |   |
| Kerry    | Oki         | Luna Sea        | <b>Buenos Aires</b> | 10                | 10,000         |   |
| Javier   | Solis       | Hotel Soleil    | París               | 5                 | 4,959          |   |
| Lucy     | Gramm       | SocialU         | Mineápolis          | 1                 | 1,000          |   |
| Rachel   | Lyons       | Hotel Soleil    | París               | 8                 | 8,000          |   |
| Saulo    | Diaz        | SocialU         | Mineápolis          | 9                 | 9,000          |   |
| lona     | Ford        | Local Color     | Mineápolis          | 6                 | 6,000          |   |

El rango de celdas se selecciona.

También se puede seleccionar un rango de celdas, manteniendo presionada la tecla Shift y seleccionando la última celda del rango de celdas.

## Seleccionar Todas las Celdas

#### 1. Hacer clic en el cuadro Seleccionar todo.

| Archivo              | ,<br>Editar Ver Insert | ar Formato Datos | Herramientas Co     | omplementos Ayu  | ida 📈 🖿        | 4 📅 💔 |
|----------------------|------------------------|------------------|---------------------|------------------|----------------|-------|
| 1 ~ 7                | 100% 👻 \$              | 6 .0 .00 123▼ 0  | alibri 👻 14         | т В <i>I</i> - Ş | A              | ^     |
| Nombre               |                        |                  |                     |                  |                |       |
| A                    | В                      | С                | D                   | E                | F              | G     |
| 1 Nombre             | Apellido               | Compañía         | Ciudad              | No. de Viajes    | Ventas Totales |       |
| 2 Joel               | Nelson                 | CustomGuide      | Mineápolis          | 5                | 5,000          |       |
| <sup>3</sup> Louis   | Hay                    | Video Doctor     | <b>Buenos Aires</b> | 6                | 6,000          |       |
| 4 Anton              | Baril                  | CustomGuide      | Mineápolis          | 10               | 10,000         |       |
| 5 Caroline           | Jolie                  | Safrasoft        | París               | 4                | 4,000          |       |
| 6 Daniel             | Ruiz                   | Ideal Base       | París               | 5                | 5,000          |       |
| 7 Gina               | Cuellar                | SocialU          | Mineápolis          | 8                | 8,000          |       |
| <sup>8</sup> Joseph  | Voyer                  | Video Doctor     | <b>Buenos Aires</b> | 2                | 2,000          |       |
| 9 Nena               | Moran                  | Hotel Soleil     | París               | 5                | 5,000          |       |
| 10 Robin             | Banks                  | CustomGuide      | Mineápolis          | 0                | 0              |       |
| 11 Sofia             | Valles                 | Luna Sea         | <b>Buenos Aires</b> | 1                | 1,000          |       |
| 12 Kerry             | Oki                    | Luna Sea         | <b>Buenos Aires</b> | 10               | 10,000         |       |
| <sup>13</sup> Javier | Solis                  | Hotel Soleil     | París               | 5                | 4,959          |       |
| 14 Lucy              | Gramm                  | SocialU          | Mineápolis          | 1                | 1,000          |       |
| 15 Rachel            | Lyons                  | Hotel Soleil     | París               | 8                | 8,000          |       |
| <sup>16</sup> Saulo  | Diaz                   | SocialU          | Mineápolis          | 9                | 9,000          |       |
| <sup>17</sup> Iona   | Ford                   | Local Color      | Mineápolis          | 6                | 6,000          | -     |
|                      |                        |                  |                     |                  |                | 4 1   |

Presionar Ctrl + A.

Se selecciona la hoja completa.

## Editar Datos de Celda

Los datos de celda son el texto o números dentro de una celda. Cuando se comienza a crear una hoja de cálculo, uno de los primeros pasos es introducir datos en las celdas.

### Introducir Datos de Celda

1. Hacer clic en la celda donde se desea agregar datos.

Se sabe cuando la celda está activa porque aparece un borde alrededor.

2. Escribir los datos y presionar Enter.

| E  | 02-editar-dat<br>Archivo Editar                                               | os-de-celda<br>Ver Insertar Fo | ormato Datos I | Herramientas Co | mplementos Ayu | da 📈 🛛  |   | Ø   |  |  |  |
|----|-------------------------------------------------------------------------------|--------------------------------|----------------|-----------------|----------------|---------|---|-----|--|--|--|
| ۲. | Im car 🖶 🏲   100% マ S % .0 ָ .00 123マ   Calibri 🛛 マ   14 マ   B I み <u>A</u> … |                                |                |                 |                |         |   |     |  |  |  |
| fx | Total                                                                         |                                |                |                 |                |         |   |     |  |  |  |
|    | A                                                                             | В                              | С              | D               | E              | F       | G |     |  |  |  |
| 1  | Viajes de este año                                                            | D                              |                |                 |                |         |   |     |  |  |  |
| 2  |                                                                               |                                |                |                 |                |         |   |     |  |  |  |
| 3  | Viaje                                                                         | Enero                          | Febrero        | Marzo           | Total          | < 1 & 2 |   |     |  |  |  |
| 4  | Boston                                                                        | 1                              | 2              | 5               | 8              |         |   |     |  |  |  |
| 5  | Londres                                                                       | 1                              | 2              | 5               | 8              |         |   |     |  |  |  |
| 6  | Ciudad de Nuev                                                                | 1                              | 2              | 5               | 8              |         |   |     |  |  |  |
| 7  | Sustituir esto                                                                | 1                              | 2              | 5               | 8              |         |   |     |  |  |  |
| 8  | Tokio                                                                         | 1                              | 2              | 5               | 8              |         |   |     |  |  |  |
| 9  | Total                                                                         | 5                              | 10             | 25              | 40             |         |   |     |  |  |  |
| 10 |                                                                               |                                |                |                 |                |         |   |     |  |  |  |
| 11 | Borrar esto                                                                   |                                |                |                 |                |         |   |     |  |  |  |
| 12 |                                                                               |                                |                |                 |                |         |   |     |  |  |  |
| 13 |                                                                               |                                |                |                 |                |         |   |     |  |  |  |
| 14 |                                                                               |                                |                |                 |                |         |   |     |  |  |  |
| 15 |                                                                               |                                |                |                 |                |         |   |     |  |  |  |
| 16 |                                                                               |                                |                |                 |                |         |   |     |  |  |  |
| 17 |                                                                               |                                |                |                 |                |         |   | -   |  |  |  |
|    |                                                                               |                                |                |                 |                |         | _ | 4 > |  |  |  |
|    | +                                                                             | -                              |                |                 |                |         |   | <   |  |  |  |

Eso es todo para introducir datos a una celda.

## Reemplazar Datos de Celda

Además de agregar datos en una celda en blanco, también se puede escribir datos en una celda que ya está poblada.

- 1. Hacer clic en la celda donde se desea reemplazar los datos.
- 2. Escribir los nuevos datos y presionar Enter.

| O2-editar-datos-de-celda       ☆       ■       ~       ►       ■         Archivo       Editar       Ver       Insertar       Formato       Datos       Herramientas       Complementos       Ayuda |                  |                          |                         |            |                 |   |    | Ø   |
|----------------------------------------------------------------------------------------------------|------------------|--------------------------|-------------------------|------------|-----------------|---|----|-----|
| 5                                                                                                    |                  | 00% <del>-</del> \$ % .0 | 000 123 <del>-</del> Ca | libri 👻 14 | • В <i>I</i> \$ | A |    | ^   |
| fx                                                                                                    | París            |                          |                         |            |                 |   |    |     |
|                                                                                                    | A                | В                        | С                       | D          | E               | F | G  |     |
| 1                                                                                                    | Viajes de este a | ño                       |                         |            |                 |   |    |     |
| 2                                                                                                    |                  |                          |                         |            |                 |   |    |     |
| з                                                                                                    | Viaje            | Enero                    | Febrero                 | Marzo      | Total           |   |    |     |
| 4                                                                                                    | Boston           | 1                        | 2                       | 5          | 8               |   |    |     |
| 5                                                                                                    | Londres          | 1                        | 2                       | 5          | 8               |   |    |     |
| 6                                                                                                    | Ciudad de Nuev   | 1                        | 2                       | 5          | 8               |   |    |     |
| 7                                                                                                    | París            | < 1&2                    | 2                       | 5          | 8               |   |    |     |
| 8                                                                                                    | Tokio            | 1                        | 2                       | 5          | 8               |   |    |     |
| 9                                                                                                    | Total            | 5                        | 10                      | 25         | 40              |   |    |     |
| 10                                                                                                    |                  |                          |                         |            |                 |   |    |     |
| 11                                                                                                    | Borrar esto      |                          |                         |            |                 |   |    |     |
| 12                                                                                                    |                  |                          |                         |            |                 |   |    |     |
| 13                                                                                                    |                  |                          |                         |            |                 |   |    |     |
| 14                                                                                                    |                  |                          |                         |            |                 |   |    |     |
| 15                                                                                                    |                  |                          |                         |            |                 |   |    |     |
| 16                                                                                                    |                  |                          |                         |            |                 |   |    |     |
| 17                                                                                                    |                  |                          |                         |            |                 |   |    |     |
|                                                                                                    |                  |                          |                         |            |                 |   |    | 4 1 |
|                                                                                                    | + ≣ Hoja         | 1 -                      |                         |            |                 |   | ¢. | <   |

Se actualiza la celda con su nuevo contenido.

## Editar Datos de Celda

1. Hacer doble clic en la celda donde se desea editar los datos.

Aparece el cursor de texto, y ahora se puede editar el contenido de la celda.

2. Editar el contenido de la celda y presionar Enter.

| E   | 02-editar-da<br>Archivo Editar                                  | atos-de-celda<br>r Ver Insertar F | ☆ 🖿<br>Formato Datos I | Herramientas Co | mplementos Ayu | da 📈 🕻 |   | Ø              |  |  |  |
|-----|-----------------------------------------------------------------|-----------------------------------|------------------------|-----------------|----------------|--------|---|----------------|--|--|--|
| IC. | ▶ ~ 春 〒 100% ▼ \$ % .0 00 123 ▼ Calibri ▼ 14 ▼ B I S <u>A</u> … |                                   |                        |                 |                |        |   |                |  |  |  |
| fx  | Nueva York                                                      |                                   |                        |                 |                |        |   |                |  |  |  |
|     | A                                                               | В                                 | С                      | D               | E              | F      | G |                |  |  |  |
| 1   | Viajes de este a                                                | ño                                |                        |                 |                |        |   |                |  |  |  |
| 2   |                                                                 |                                   |                        |                 |                |        |   |                |  |  |  |
| 3   | Viaje                                                           | Enero                             | Febrero                | Marzo           | Total          |        |   |                |  |  |  |
| 4   | Boston                                                          | 1                                 | 2                      | 5               | 8              |        |   |                |  |  |  |
| 5   | Londres                                                         | 1                                 | 2                      | 5               | 8              |        |   |                |  |  |  |
| 6   | Nueva York                                                      |                                   | 1&2                    | 5               | 8              |        |   |                |  |  |  |
| 7   | París                                                           | 1                                 | 2                      | 5               | 8              |        |   |                |  |  |  |
| 8   | Tokio                                                           | 1                                 | 2                      | 5               | 8              |        |   |                |  |  |  |
| 9   | Total                                                           | 5                                 | 10                     | 25              | 40             |        |   |                |  |  |  |
| 10  |                                                                 |                                   |                        |                 |                |        |   |                |  |  |  |
| 11  | Borrar esto                                                     |                                   |                        |                 |                |        |   |                |  |  |  |
| 12  |                                                                 |                                   |                        |                 |                |        |   |                |  |  |  |
| 13  |                                                                 |                                   |                        |                 |                |        |   |                |  |  |  |
| 14  |                                                                 |                                   |                        |                 |                |        |   |                |  |  |  |
| 15  |                                                                 |                                   |                        |                 |                |        |   |                |  |  |  |
| 16  |                                                                 |                                   |                        |                 |                |        |   |                |  |  |  |
| 17  |                                                                 |                                   |                        |                 |                |        |   | -              |  |  |  |
|     | + = Holat                                                       | 1 -                               |                        |                 |                |        |   | [4] <b>⊮</b> . |  |  |  |
|     |                                                                 |                                   |                        |                 |                |        |   | <              |  |  |  |

La celda seleccionada se actualiza.

## Borrar el Contenido de una Celda

| ■  | Archivo Edita    | atos-de-celda<br>ır Ver Insertar F | 🔄 🖿<br>Formato Datos F | lerramientas Cor | mplementos Ayu             | da 📈 🕻 | ■ 🔛 | Ø |
|----|------------------|------------------------------------|------------------------|------------------|----------------------------|--------|-----|---|
| 5  | · 중 🔁 🕇 10       | 00% <del>-</del> \$ % .0           | .00 123 - Cali         | bri 👻 14         | • В <i>I</i> <del>\$</del> | A      |     | ^ |
| fx | Borrar esto      |                                    |                        |                  |                            |        |     |   |
|    | A                | В                                  | с                      | D                | E                          | F      | G   |   |
| 1  | Viajes de este a | ño                                 |                        |                  |                            |        |     |   |
| 2  |                  |                                    |                        |                  |                            |        |     |   |
| 3  | Viaje            | Enero                              | Febrero                | Marzo            | Total                      |        |     |   |
| 4  | Boston           | 1                                  | 2                      | 5                | 8                          |        |     |   |
| 5  | Londres          | 1                                  | 2                      | 5                | 8                          |        |     |   |
| 6  | Nueva York       | 1                                  | 2                      | 5                | 8                          |        |     |   |
| 7  | París            | 1                                  | 2                      | 5                | 8                          |        |     |   |
| 8  | Tokio            | 1                                  | 2                      | 5                | 8                          |        |     |   |
| 9  | Total            | 5                                  | 10                     | 25               | 40                         |        |     |   |
| 10 |                  |                                    |                        |                  |                            |        |     |   |
| 11 | Borrar esto      |                                    |                        |                  |                            |        |     |   |
| 12 |                  |                                    |                        |                  |                            |        |     |   |
| 13 |                  |                                    |                        |                  |                            |        |     |   |
| 14 |                  |                                    |                        |                  |                            |        |     |   |
| 15 |                  |                                    |                        |                  |                            |        |     |   |
| 16 |                  |                                    |                        |                  |                            |        |     |   |
| 17 |                  |                                    |                        |                  |                            |        |     | , |
|    |                  | 1 _                                |                        |                  |                            |        |     | 4 |

1. Seleccionar la(s) celda(s) que se desea borrar.

Presionar la tecla Suprimir.

El contenido se borra de la celda.

## Cortar, Copiar y Pegar Datos

Se puede mover o copiar información en una hoja de cálculo usando el botón de cortar o copiar y luego pegando los datos de la celda en un lugar nuevo.

### Copiar y Pegar

Copiar y pegar una celda permitirá duplicar rápidamente el contenido de una celda en otra.

- 1. Seleccionar la(s) celda(s) que se desea copiar.
- 2. Hacer clic en <mark>Editar</mark> en el menú.

#### 03-cortar-copiar-y-pegar-datos ☆ 🖿 ~ 티 📗 ⊞ Editar Ver Insertar Formato Datos Herramientas Complementos Ayuda Ctrl+Z 14 - **В** *I* <del>5</del> <u>А</u> ... n a ē Deshacer ~ fx Viajes de es 🔿 Rehacer Ctrl+Y А F G Е Viajes de 🧉 🛠 Cortar Ctrl+X 1 2 3 Copiar Ctrl+C 3 Total Vi :0 🗂 Pegar Ctrl+V 4 8 Boston 5 Pegado especial 5 Londres 5 8 6 Nueva York 5 8 Ctrl+H Buscar y sustituir... 7 París 5 8 8 Tokio 5 8 Eliminar valores 9 25 40 Eliminar fila 10 Eliminar columna 11 Eliminar celdas y desplazar hacia arriba 12 13 Eliminar celdas y desplazar hacia la izquierda 14 Borrar notas 15 16 Quitar casillas 17 4 1 + ≡ Resumen -<

#### 3. Seleccionar Copiar.

Presionar Ctrl + C.

4. Hacer clic en la celda donde se desea pegar los datos.

5. Hacer clic en Editar en el menú.

6. Seleccionar Pegar.

|    | 03-cor      | tar-copiar-y-pegar-datos 🔅 🖿 🛹 🖪                            | ۹ 🖪 🧔 |
|----|-------------|-------------------------------------------------------------|-------|
| 5  |             | ▶ Deshacer Ctrl+Z 14 - <b>B <i>I</i> <b> ⊖</b> <u>A</u></b> | ^     |
| fx |             | ∼ Rehacer Ctrl+Y                                            |       |
|    | A           | E F                                                         | G     |
| 1  | Viajes de e | X Cortar Ctrl+X                                             |       |
| 2  |             | Copiar Ctrl+C                                               |       |
| 3  | Viaje       | 🗂 Pegar Ctrl+V 😕 6 Total                                    |       |
| 4  | Bos 4       | Pegado especial                                             |       |
| 5  | Londres     | 5 8                                                         |       |
| 6  | Nueva Yorl  | Buscar y sustituir Ctrl+H 5 8                               |       |
| 7  | París       | 58                                                          |       |
| 8  | Tokio       | Eliminar valores 5 8                                        |       |
| 9  |             | Eliminar fila                                               |       |
| 10 |             | Eliminar columna                                            |       |
| 11 |             | Eliminar coldae y doeplazar <b>basia arriba</b>             |       |
| 12 |             |                                                             |       |
| 13 |             | Eliminar celdas y desplazar hacia la izquierda              |       |
| 14 |             | Borranotae                                                  |       |
| 10 |             |                                                             |       |
| 10 |             | Quitar casillas                                             |       |
|    |             |                                                             |       |
|    | + ≣         | Resumen 👻                                                   | ₽ <   |

Presionar Ctrl + V.

El contenido de la celda copiada se duplica en la celda seleccionada.

## Cortar y Pegar

Cortar y pegar es casi lo mismo que copiar, con la excepción de que cortar elimina los datos seleccionados de la celda original.

- 1. Seleccionar la(s) celda(s) que se desea cortar.
- 2. Hacer clic en Editar en el menú.
- 3. Seleccionar Cortar.

| E     | 03-cor      | ar-copiar—y-pegar-datos ☆ 🖿 🛹 Reference Ayuda 📈 🗐 🖪 | <b>(</b> |
|-------|-------------|-----------------------------------------------------|----------|
| in in |             | ▶ Deshacer Ctrl+Z 14 → <b>B I</b> ♀ <u>A</u> …      | ^        |
| fx    | Total       | ← Rehacer Ctrl+Y                                    |          |
|       | A           | E F G                                               |          |
| 1     | Viaj 3      | Cortar Ctrl+X                                       |          |
| 2     | Viajes de e | Copiar Ctrl+C                                       |          |
| 3     | Viaje       | 🗂 Pegar Ctrl+V 🌼 Total                              |          |
| 4     | Boston      | Pegado especial                                     |          |
| 5     | Londres     | 5 8                                                 |          |
| 6     | Nueva Yor   | Buscar y sustituir Ctrl+H 5 8                       |          |
| 7     | París       | 5 8                                                 |          |
| 8     | Tokio       | Eliminar valores 5 8                                |          |
| 9     |             | Eliminar fila 25 40                                 |          |
| 10    |             | Eliminar columna                                    |          |
| 11    |             |                                                     |          |
| 12    |             | Eliminar ceidas y desplazar nacia arriba            |          |
| 13    |             | Eliminar celdas y desplazar hacia la izquierda      |          |
| 14    |             | Derror poteo                                        |          |
| 15    |             | Bonar notas                                         |          |
| 16    |             | Quitar casillas                                     |          |
| 17    |             |                                                     | *<br>*   |
|       | + =         |                                                     | 4 1      |
|       | . =         | Wanner ·                                            | <        |

Presionar Ctrl + X.

Se corta el contenido de la celda seleccionada. Por ahora, todavía es visible, pero desaparecerá cuando se pegue en otra celda.

- 4. Hacer clic en la celda donde se desea pegar los datos.
- 5. Hacer clic en <mark>Editar</mark> en el menú.

### 6. Seleccionar <mark>Pegar</mark>.

| E  | 03-cor      | tar-copiar—y-pegar-datos 🙀 🖿<br>Editar Ver Insertar Formato Datos Herram | ientas   | Cor | nplementos Ayu | da 📈 🕻 | ╕ 🖪 | <b>(</b> |
|----|-------------|--------------------------------------------------------------------------|----------|-----|----------------|--------|-----|----------|
| ŝ  | ~ 6 7       | 🗠 🗠 Deshacer Ctrl+                                                       | z        | 14  | т B I Ş        | Α      |     | ^        |
| fx |             | 🔿 Rehacer Ctrl+                                                          | Y        |     |                |        |     |          |
|    | A           |                                                                          |          |     | E              | F      | G   |          |
| 1  | Viajes de e | 🛠 Cortar Ctrl+                                                           | Х        |     |                |        |     |          |
| 2  | Viajes de e | 🖸 Copiar Ctrl+                                                           | С        |     |                |        |     |          |
| 3  | Viaj        | Pegar Ctrl+                                                              | •: v     |     | Total          |        |     |          |
| 4  | Bosto       | Derede conociel                                                          |          | 5   | 8              |        |     |          |
| 5  | Londres     | Pegado especial                                                          | <u>۲</u> | 5   | 8              |        |     |          |
| 6  | Nueva Yor   | Buscar v sustituir Ctrl+                                                 |          | 5   | 8              |        |     |          |
| 7  | París       |                                                                          | <u> </u> | 5   | 8              |        |     |          |
| 8  | Tokio       | Eliminar valores                                                         |          | 5   | 8              |        |     |          |
| 9  |             | Eliminar <b>fila</b>                                                     |          | 25  | 40             |        |     |          |
| 10 |             |                                                                          |          |     |                | 4      |     |          |
| 11 |             | Eliminar columna                                                         |          |     |                |        |     |          |
| 12 |             | Eliminar celdas y desplazar <b>hacia arriba</b>                          |          |     |                |        |     |          |
| 13 |             | Eliminar celdas y desplazar hacia la izquierd                            | а        |     |                |        |     |          |
| 14 |             |                                                                          |          |     |                |        |     |          |
| 15 |             | Borrar notas                                                             |          |     |                |        |     |          |
| 16 |             | Quitar casillas                                                          |          |     |                |        |     |          |
| 17 |             |                                                                          |          |     |                |        |     | -        |
|    |             |                                                                          |          |     |                |        |     | 4 1      |
|    | + ≡         | Resumen 👻                                                                |          |     |                |        | C.  | <        |

Presionar Ctrl + V.

El texto cortado desaparece de su celda original y se coloca en la celda seleccionada.

## Deshacer, Rehacer y Repetir

Se van a cometer errores en algún momento cuando se use Hojas de Cálculo de Google. Cuando esto suceda, se puede usar el práctico comando Deshacer para deshacer instantáneamente la última acción. Los comandos relacionados de rehacer y repetir también son útiles y potentes.

## Deshacer y Rehacer

Para ver cómo funcionan, primero se necesita una acción que se pueda deshacer.

1. Hacer clic en el botón **Deshacer** en la barra de herramientas para deshacer la última acción.

Atajo: Presionar Ctrl + Z.

| E  | 04-deshad<br>Archivo Edi | cer-rehacer-y-re<br>tar Ver Insertar | petir ☆ 🖿<br>Formato Datos                     | Herramientas Co | mplementos Ayuc | la 📈 🛙 | ] | Ø   |
|----|--------------------------|--------------------------------------|------------------------------------------------|-----------------|-----------------|--------|---|-----|
| 5  | ~ 6 7                    | 100% 🕶 \$ % .                        | 0 <sub>↓</sub> .0 <u>0</u> 123 <del>-</del> Ca | libri 👻 14      | • B I S         | A      |   | ^   |
| f  | Mineápolis               |                                      |                                                |                 |                 |        |   |     |
|    | A                        | В                                    | С                                              | D               | E               | F      | G |     |
| 1  | Viajes vendido           | os                                   |                                                | Bono            | 10%             |        |   |     |
| 2  |                          |                                      |                                                |                 |                 |        |   |     |
| 3  | Agente                   | Oficina                              | Ventas                                         | Bono            |                 |        |   |     |
| 4  | Iona Ford                | Mineápolis                           | 500                                            | 50              |                 |        |   |     |
| 5  | Paul Tron                | París                                | 1,000                                          | 100             |                 |        |   |     |
| 6  | Camille Orne             | París                                | 1,500                                          | 150             |                 |        |   |     |
| 7  | Kerry Oki                | Mineápolis                           | 2,000                                          | 200             |                 |        |   |     |
| 8  | Pepe Roni                | Torreón                              | 2,000                                          | 200             |                 |        |   |     |
| 9  |                          | Totales                              | 7,000                                          | 700             |                 |        |   |     |
| 10 |                          |                                      |                                                |                 |                 |        |   |     |
| 11 |                          |                                      |                                                |                 |                 |        |   |     |
| 12 |                          |                                      |                                                |                 |                 |        |   |     |
| 13 |                          |                                      |                                                |                 |                 |        |   |     |
| 14 |                          |                                      |                                                |                 |                 |        |   |     |
| 15 |                          |                                      |                                                |                 |                 |        |   |     |
| 16 |                          |                                      |                                                |                 |                 |        |   |     |
| 17 |                          |                                      |                                                |                 |                 |        |   | *   |
|    | [                        | _                                    |                                                |                 |                 |        |   | 4 + |
|    | + ≣ Bor                  | no 🔻                                 |                                                |                 |                 |        | C | <   |

La última acción se deshace. Por ejemplo, si se elimina un elemento y luego se decide conservarlo, deshacerlo haría que reapareciera.

1. Hacer clic en el botón **Rehacer** en la barra de herramientas para rehacer la última acción.

| F |                | 100% <del>v</del> \$ % . | 000_ 123 <del>-</del> Ca | alibri 👻 14 | - В <i>І</i> - Б | A |   |
|---|----------------|--------------------------|--------------------------|-------------|------------------|---|---|
| x | reápolis       |                          |                          |             |                  |   |   |
|   | <b>2</b> A     | В                        | с                        | D           | E                | F | G |
|   | Viajes vendido | s                        |                          | Bono        | 10%              |   |   |
| 2 |                |                          |                          |             |                  |   |   |
|   | Agente         | Oficina                  | Ventas                   | Bono        |                  |   |   |
|   | Iona Ford      | Mineápolis               | 500                      | 50          |                  |   |   |
|   | Paul Tron      | París                    | 1,000                    | 100         |                  |   |   |
|   | Camille Orne   | París                    | 1,500                    | 150         |                  |   |   |
|   | Kerry Oki      | Mineápolis               | 2,000                    | 200         |                  |   |   |
|   | Pepe Roni      | Torreón                  | 2,000                    | 200         |                  |   |   |
|   |                | Totales                  | 7,000                    | 700         |                  |   |   |
|   |                |                          |                          |             |                  |   |   |
|   |                |                          |                          |             |                  |   |   |
|   |                |                          |                          |             |                  |   |   |
|   |                |                          |                          |             |                  |   |   |
|   |                |                          |                          |             |                  |   |   |
| i |                |                          |                          |             |                  |   |   |
|   |                |                          |                          |             |                  |   |   |
| , |                |                          |                          |             |                  |   |   |

Atajo: Presionar Ctrl + Y.

La última acción deshecha se rehace.

## Repetir la Última Acción

1. Seleccionar la celda donde se desea repetir la última acción realizada.

2. Hacer clic en el botón Rehacer.

|            | 100% 🕶 💲 % | .0, .00 123 <del>-</del> Ca | alibri 👻 14 | • B I େ | A |   |
|------------|------------|-----------------------------|-------------|---------|---|---|
| neápolis   |            |                             |             |         |   |   |
| <b>4</b>   | В          | С                           | D           | E       | F | G |
| Viajes ven | didos      |                             | Bono        | 10%     |   |   |
| Agente     | Oficina    | Ventas                      | Bono        |         |   |   |
| Iona Ford  | Mineápolis | 500                         | 50          |         |   |   |
| Paul Tron  | París      | 1,000                       | 100         |         |   |   |
| Camille Or | ne París   | 1,500                       | 150         |         |   |   |
| Kerry C    | Mineápolis | 2,000                       | 200         |         |   |   |
| Pepe Roni  | Torreón    | 2,000                       | 200         |         |   |   |
|            | Totale     | s 7,000                     | 700         |         |   |   |
|            |            |                             |             |         |   |   |
| _          |            |                             |             |         |   |   |
| _          |            |                             |             |         |   |   |
| _          |            |                             |             |         |   |   |
|            |            |                             |             |         |   |   |
|            |            |                             |             |         |   |   |
|            |            |                             |             |         |   |   |

La última acción es repetida para la celda seleccionada.

## **Utilizar Pegado Especial**

Cuando se copia una celda, existen otras opciones para pegar datos. Algunos ejemplos incluyen:

- Transponer Datos: Copia columnas a filas o viceversa.
- Pegar Valores: Pega los resultados o valores de una fórmula en lugar de copiar y pegar la fórmula.
- Pegar Fórmulas: Copia fórmulas de una celda o rango de celdas y las aplica en otra parte.

## Pegar Fórmulas

 Seleccionar una celda para copiar.
 Si esta celda contiene una fórmula y algún formato, ambos se copiarán y pegarán de manera predeterminada.
 Hacer clic en Editar en el menú.

#### 3. Seleccionar Copiar.

|    | 05-utili<br>2       | zar-pegado-especial 🔅 🖿 🛹 Editar Ver Insertar Formato Datos Herramientas Complementos Ayuda | u            |
|----|---------------------|---------------------------------------------------------------------------------------------|--------------|
| ŝ  | ~ 5 7               | ► Deshacer Ctrl+Z · 14 - B I - A ···                                                        | ^            |
| fx | = <b>\$E\$1</b> *C4 | ∼ Rehacer Ctrl+Y                                                                            |              |
|    | A                   | E F                                                                                         | G            |
| 1  | Viajes ven          | X Cortar Ctrl+X 10%                                                                         |              |
| 2  | 3                   | Copiar Ctrl+C                                                                               |              |
| 3  | Agente              | Pegar Ctrl+V                                                                                |              |
| 4  | Iona Ford           |                                                                                             |              |
| 5  | Paul Tron           | Pegado especial                                                                             |              |
| 6  | Camille Or          | Buscar v sustituir Ctrl+H                                                                   |              |
| 7  | Kerry Oki           |                                                                                             |              |
| 8  | Pepe Roni           | Eliminar valores                                                                            |              |
| 9  |                     | Fliminar fila                                                                               |              |
| 10 |                     |                                                                                             |              |
| 11 |                     | Eliminar columna                                                                            |              |
| 12 |                     | Eliminar celdas y desplazar <b>hacia arriba</b>                                             |              |
| 13 |                     | Eliminar celdas y desplazar hacia la izquierda                                              |              |
| 14 |                     |                                                                                             |              |
| 15 |                     | Borrar notas                                                                                |              |
| 16 |                     | Quitar casillas                                                                             |              |
| 17 |                     |                                                                                             | *            |
|    |                     |                                                                                             | v<br>  4   ⊁ |
|    | + ≡                 | Bono 👻                                                                                      | <            |

4. Seleccionar una celda para pegar.

5. Hacer clic en <mark>Editar</mark> en el menú.

6. Seleccionar Pegado especial.

Las opciones de Pegado especial permiten pegar ciertos aspectos de la celda copiada.

| ŝ   |            | ŝ   | Deshacer                             | Ctrl+Z            | 14 | • B I ÷                      | A                 |   |
|-----|------------|-----|--------------------------------------|-------------------|----|------------------------------|-------------------|---|
| x   |            | 2   | Rehacer                              | Ctrl+Y            |    |                              |                   |   |
| _   | A          | 0.0 |                                      | Obdu V            |    | E                            | F                 | G |
|     | Viajes ven | 3   | Cortar                               | Ctri+X            |    | 10%                          |                   |   |
|     |            | D   | Copiar                               | Ctrl+C            |    |                              |                   |   |
|     | Agente     | Ĉ   | Pegar                                | Ctrl+V            |    |                              |                   |   |
|     | Iona Fr    |     | Pegado especial                      |                   | -  |                              |                   |   |
|     | Paul Tr    |     |                                      |                   | P  | egar solo los valor          | es Ctri+Mayus+v   |   |
|     | Camille Or |     | Buscar y sustituir                   | Ctrl+H            | P  | egar solo el <b>format</b>   | ctrl+Alt+V        |   |
|     | Kerry Oki  |     |                                      |                   | P  | egar todo <b>excepto</b>     | bordes            |   |
|     | Pepe Roni  |     | Eliminar valores                     |                   | P  | egar solo <b>anchos d</b>    | le columna        |   |
|     |            |     | Eliminar fila                        |                   |    | -                            |                   |   |
| )   |            |     | Eliminar columna                     |                   | P  | egar solo la <b>fórmu</b> l  | a 🔫 🚺             |   |
|     |            |     |                                      |                   | P  | egar solo la <b>valida</b> o | ción de datos     |   |
| 2   |            |     | Eliminar celdas y desplazar <b>h</b> | acia arriba       |    |                              |                   |   |
| 3   |            |     | Eliminar celdas y desplazar <b>h</b> | acia la izquierda | P  | egar solo formato            | condicional       |   |
| l.  |            |     |                                      |                   | P  | egar con <b>transposi</b>    | ción de los datos |   |
| 5   |            |     | Borrar notas                         | 1                 |    |                              |                   |   |
| i i |            |     | Quitar casillas                      |                   |    |                              |                   |   |
| 10  |            |     | Quitar casillas                      |                   |    |                              |                   |   |

#### 7. Seleccionar Pegar solo la fórmula.

La fórmula es copiada en la celda seleccionada.

### **Pegar Valores**

Se puede pegar sólo los valores que se muestran en las celdas, en lugar de las fórmulas que se utilizan para calcular esos valores.

- 1. Con una celda copiada, hacer clic en una celda para pegar.
- 2. Hacer clic en Editar en el menú.

| -      |                 |   | Deshasar                                   | Ctrl+7      | 14  | - D   | 7 6          | Δ        |   |  |
|--------|-----------------|---|--------------------------------------------|-------------|-----|-------|--------------|----------|---|--|
| 0      |                 |   | Desnacer                                   | GUITZ       | 14  | • D . | ر ج <u>/</u> | <u> </u> |   |  |
| ſΧ     |                 | 2 | Rehacer                                    | Ctrl+Y      |     | -     |              | 5        | 6 |  |
| 1      | A<br>Viaies ven | × | Cortar                                     | Ctrl+X      |     | E     | 10%          | F        | 6 |  |
| 2      | viajes ven      |   |                                            |             |     |       | 1070         |          |   |  |
| 2      | Acouto          | U | Copiar                                     | CtrI+C      |     |       |              |          |   |  |
| о<br>и | Agente          | Ĉ | Pegar                                      | Ctrl+V      | 50  |       |              |          |   |  |
| 5      | Davi Tr 3       |   | Pegado especial                            | ►           | 100 |       |              |          |   |  |
| 6      | Carrilla Or     |   |                                            |             | 100 |       |              |          |   |  |
| 7      | Camille Or      |   | Buscar y sustituir                         | Ctrl+H      |     |       |              |          |   |  |
| ,<br>, | Rerry Oki       |   |                                            |             | _   |       |              |          |   |  |
|        | Рере копі       |   | Eliminar valores                           |             | _   |       |              |          |   |  |
| ~      |                 |   | Eliminar fila                              |             |     |       |              |          |   |  |
| •      |                 |   | Eliminar columna                           |             |     |       |              |          |   |  |
| -      |                 |   | Eliminar celdas y desplazar <b>hacia</b> a | arriba      |     |       |              |          |   |  |
| 2      | _               |   |                                            |             |     |       |              |          |   |  |
| 3      |                 |   | Eliminar celdas y desplazar hacia la       | a izquierda |     |       |              |          |   |  |
| 14     |                 |   | Deres a cher                               |             |     |       |              |          |   |  |
| 15     |                 |   | Borrar notas                               |             |     |       |              |          |   |  |
| 16     |                 |   | Quitar casillas                            |             |     |       |              |          |   |  |
| 7      |                 |   |                                            |             |     |       |              |          |   |  |

## 3. Seleccionar Pegado especial.

|   |            |   | Deskasa                              | 044.7              |    |                             | •                |   |
|---|------------|---|--------------------------------------|--------------------|----|-----------------------------|------------------|---|
|   |            | 5 | Desnacer                             | Ctri+Z             | 14 | * <b>B</b> 1 ÷              | <u>A</u>         |   |
| x |            | 2 | Rehacer                              | Ctrl+Y             |    |                             |                  |   |
|   | A          |   |                                      |                    |    | E                           | F                | G |
|   | Viajes ven | ж | Cortar                               | Ctrl+X             |    | 10%                         |                  |   |
| 2 |            | D | Copiar                               | Ctrl+C             |    |                             |                  |   |
|   | Agente     | Ĉ | Pegar                                | Ctrl+V             |    |                             |                  |   |
|   | Iona Ford  |   | Pegado especial                      |                    | 50 |                             |                  |   |
|   | Paul Tron  |   | · cguae copeciai                     | 4                  | P  | egar solo los valore        | s Ctrl+Mayús+V   |   |
|   | Camille Or |   | Buscar y sustituir                   | Ctrl+H             | P  | egar solo el <b>formato</b> | Ctrl+Alt+V       |   |
|   | Kerry Oki  |   |                                      |                    | P  | egar todo <b>excepto b</b>  | ordes            |   |
|   | Pepe Roni  |   | Eliminar valores                     |                    | Р  | egar solo <b>anchos de</b>  | columna          |   |
|   |            |   | Eliminar fila                        |                    |    | 5                           |                  |   |
| ) |            |   | Eliminar columna                     |                    | P  | egar solo la <b>fórmula</b> | I.               |   |
|   |            |   |                                      |                    | P  | egar solo la validaci       | ón de datos      |   |
|   |            |   | Eliminar celdas y desplazar ł        | nacia arriba       |    |                             | i · · ·          |   |
| 3 |            |   | Eliminar celdas y desplazar <b>i</b> | nacia la izquierda | Р  | 'egar solo formato c        | ondicional       |   |
| 1 |            |   |                                      |                    | P  | egar con <b>transposic</b>  | ión de los datos |   |
| i |            |   | Borrar notas                         |                    |    |                             |                  |   |
| ò |            |   | Quitar casillas                      |                    |    |                             |                  |   |
|   |            |   |                                      |                    |    |                             |                  |   |

#### 4. Seleccionar Pegar solo los valores.

Hojas de Cálculo de Google pega los valores de la celda copiada en la celda seleccionada.

### **Transponer Datos**

También se pueden transponer datos, o pegarlos para que los datos se inviertan de sus filas y columnas.

- 1. Seleccionar un rango de celdas.
- 2. Hacer clic en Editar en el menú.

### 3. Seleccionar Copiar.

|    | 05-utili<br>2 | zar-pegado-especial 🙀 🖿<br>Editar Ver Insertar Formato Datos Herramie | entas Co | mplementos Ayuc | ~~ <b>I</b> | =   |
|----|---------------|-----------------------------------------------------------------------|----------|-----------------|-------------|-----|
| ŝ  | ~ 6 7         | 🕞 Deshacer 🛛 Ctrl+Z                                                   | 14       | - <b>В</b> I 5  | Α           | ^   |
| fx | Viajes vendi  | ∼ Rehacer Ctrl+Y                                                      |          |                 |             |     |
|    | A             |                                                                       |          | E               | F           | G   |
| 1  | Viajes ven    | 🛠 Cortar Ctrl+X                                                       |          | 10%             |             |     |
| 2  | 3             | Copiar Ctrl+C                                                         |          |                 |             |     |
| 3  | Agente        | 🗂 Pegar Ctrl+V                                                        |          |                 |             |     |
| 4  | Iona Ford     | Perado especial                                                       | 50       |                 |             |     |
| 5  | Paul Tron     |                                                                       | 100      |                 |             |     |
| 6  | Camille Or    | Buscar y sustituir Ctrl+H                                             | 50       |                 |             |     |
| 7  | Kerry Oki     |                                                                       | _        |                 |             |     |
| 8  | Pepe Roni     | Eliminar valores                                                      |          |                 |             |     |
| 9  |               | Eliminar <b>fila</b>                                                  |          |                 |             |     |
| 10 |               | Eliminar columna                                                      |          |                 |             |     |
| 11 | _             |                                                                       |          |                 |             |     |
| 12 |               | Eliminar celdas y desplazar <b>hacia arriba</b>                       |          |                 |             |     |
| 13 |               | Eliminar celdas y desplazar <b>hacia la izquierda</b>                 |          |                 |             |     |
| 14 |               |                                                                       |          |                 |             |     |
| 15 |               | Borrar notas                                                          |          |                 |             |     |
| 16 |               | Quitar casillas                                                       |          |                 |             |     |
| 17 |               |                                                                       |          |                 |             | A   |
|    |               |                                                                       |          |                 |             | 4 > |
|    | + ≣           | Bono 🔻                                                                |          |                 |             |     |

- 4. Seleccionar una celda para pegar.
- 5. Hacer clic en Editar en el menú.
- 6. Seleccionar Pegado especial.

| E      | 05-utili   | zar-pegac<br>Editar Ver | do-especial<br>Insertar Form | nato Datos        | Herramient | tas Co | ompleme   | entos Ayu            | da 📈 🕻            |    | Ø   |
|--------|------------|-------------------------|------------------------------|-------------------|------------|--------|-----------|----------------------|-------------------|----|-----|
| 5      |            | 🖛 Desha                 | icer                         |                   | Ctrl+Z     | 14     | -         | B I S                | Α                 |    | ^   |
| fx     |            | 🔿 Rehad                 | er                           |                   | Ctrl+Y     |        |           |                      |                   |    |     |
|        | A          |                         |                              |                   |            |        |           | E                    | F                 | G  |     |
| 1      | Viajes ven | 🛠 Cortar                |                              |                   | Ctrl+X     |        |           | 10%                  |                   |    |     |
| 2      |            | 🛛 Copia                 | r                            |                   | Ctrl+C     |        |           |                      |                   |    |     |
| 3      | Agente     | 🗂 Pegar                 |                              |                   | Ctrl+V     |        |           |                      |                   |    |     |
| 4      | Iona Fo    | Pegad                   | lo especial                  |                   | F          | -      |           |                      |                   |    |     |
| 5      | Paul Tro   | , i                     |                              |                   |            | F      | egar so   | IO IOS VAIOR         | es Ctri+Mayus+    | FV |     |
| 6      | Camille Or | Busca                   | r y sustituir                |                   | Ctrl+H     | F      | egar sol  | lo el <b>format</b>  | ctrl+Alt          | FV |     |
| ,<br>, | Kerry Oki  |                         |                              |                   |            | F      | Pegar too | o excepto            | bordes            |    |     |
| 0      | Рере копі  | Elimin                  | ar valores                   |                   |            | F      | Pegar sol | o anchos d           | le columna        |    |     |
| 10     |            | Elimin                  | ar fila                      |                   |            |        |           |                      |                   |    |     |
| 11     |            | Elimin                  | ar <b>columna</b>            |                   |            | F      | egar so   | lo la fórmul         | а                 |    |     |
| 12     |            | Elimin                  | ar celdas y desp             | lazar hacia arri  | ba         | F      | egar sol  | o la <b>valida</b> o | ción de datos     |    |     |
| 13     | 4          | Elimin                  | ar celdas y desp             | lazar hacia la iz | zquierda   | F      | egar sol  | o formato            | condicional       |    |     |
| 14     |            |                         |                              |                   | -          | F      | egar co   | n transposi          | ción de los datos | <7 |     |
| 15     |            | Borrar                  | notas                        |                   |            |        |           |                      |                   | -  |     |
| 16     |            | Quitar                  | casillas                     |                   |            |        |           |                      |                   |    |     |
| 17     |            |                         |                              |                   |            |        |           |                      |                   |    |     |
|        |            |                         |                              |                   |            |        |           |                      |                   | _  | 4 1 |
|        | + ≣        | Bono 🔻                  |                              |                   |            |        |           |                      |                   |    | <   |

## 7. Seleccionar **Pegar con transposición de los datos**.

El rango de celdas que copiamos anteriormente se pega con las filas y columnas invertidas.

## Insertar y Mover Celdas

Al trabajar con una hoja de cálculo, las celdas pueden necesitar ser insertadas, movidas o eliminadas. Cuando las celdas se cambian y se mueven, las celdas existentes cambian, junto con su contenido, para ajustarse a las celdas adyacentes.

## Insertar Celdas

Primero, se seleccionarán las celdas al lado de donde se quieren las nuevas.

1. Seleccionar la celda o rango de celdas donde se desea insertar las nuevas celdas.

2. Hacer clic en Insertar en el menú.

3. Seleccionar entre <mark>Insertar celdas y desplazar hacia abajo o Insertar celdas y desplazar hacia la derecha.</mark>

| E  | 06-ins<br>Archivo | sertar-v-mov | /er-cel<br>Inserta | das 🛧 🖿                     | Herramientas Compler      | mentos Ayu | da 📈 🕻 | ]  | Ø     |
|----|-------------------|--------------|--------------------|-----------------------------|---------------------------|------------|--------|----|-------|
| I. |                   | P 100% -     | Fil                | la encima                   |                           | BIŞ        | Α      |    | ^     |
| fx | Italia            |              | Fil                | la <b>debajo</b>            |                           |            |        |    |       |
|    | A                 |              |                    |                             |                           | E          | F      | G  |       |
| 1  | Países            |              | Co                 | olumna a la <b>izquierd</b> | а                         |            |        |    |       |
| 2  |                   |              | Co                 | olumna a la <b>derecha</b>  |                           |            |        |    |       |
| 3  | País              | Ca           |                    |                             |                           |            |        |    |       |
| 4  | Italia            | París        | In                 | sertar celdas y desp        | olazar <b>hacia abajo</b> |            |        |    |       |
| 5  | Rusia             | Roma         | In                 | sertar celdas y desp        | olazar hacia la derecha   |            |        |    |       |
| 6  | Espar 1           | Mosci        |                    |                             |                           |            |        |    |       |
| 7  | Japón             | Madri        | ыl Gr              | ráfico                      |                           |            |        |    |       |
| 8  |                   | Tokio        | 🖬 Im               | nagen                       | • ►                       |            |        |    |       |
| 9  |                   |              | Di Di              | buio                        |                           |            |        |    |       |
| 10 |                   |              |                    | rmulario                    |                           |            |        |    |       |
| 11 |                   |              |                    | indiano                     |                           |            |        |    |       |
| 12 |                   |              | ΣFu                | unción                      | *                         |            |        |    |       |
| 13 |                   |              |                    | laca                        | Ctrl+K                    |            |        |    |       |
| 14 |                   |              |                    | nace                        | Guitte                    |            |        |    |       |
| 15 |                   |              | ✓ Ca               | asilla de verificación      | 1                         |            |        |    |       |
| 16 |                   |              | 🛨 Co               | omentario                   | Ctrl+Alt+M                |            |        |    |       |
| 17 |                   |              | No                 | ota                         | Mayús+F2                  |            |        |    | -<br> |
|    |                   |              |                    |                             |                           |            |        |    | 4 1   |
|    | + ≡               | Resumen 🔻    | Nu                 | ueva hoja                   | Mayús+F11                 |            |        | Ę. | <     |

Celdas en blanco se insertan y las existentes se mueven de acuerdo a la elección.

## Insertar Filas o Columnas

1. Seleccionar la columna o fila al lado de donde se desea insertar las nuevas celdas.

- 2. Hacer clic en Insertar en el menú.
- 3. Seleccionar entre:

- Columna a la izquierda / Fila encima
- Columna a la derecha / Fila debajo

| £. |         | 100% 👻 |              | Columna a la   | izquierda |     | 3 | •       | B <i>I</i> | <u>A</u> |   |
|----|---------|--------|--------------|----------------|-----------|-----|---|---------|------------|----------|---|
| JX | A       |        |              | Columna a la   | derecha   |     | D | 1000000 | E          | F        | G |
| 1  | Países  |        | ılı          | Gráfico        |           |     |   |         |            |          |   |
| 2  |         |        |              | Imagen         |           | ►   |   |         |            |          |   |
| 3  | País    | Ca     |              | Dibuio         |           |     |   |         |            |          |   |
| 4  | Francia | París  |              | Formularia     |           |     |   |         |            |          |   |
| 5  | Italia  | Roma   | =            | Formulario     |           |     |   |         |            |          |   |
| 6  | Rusia   | Mosci  | Σ            | Función        |           | ▶   |   |         |            |          |   |
| 7  | España  | Madri  | ~            | Enlaco         | Ctr       | - K |   |         |            |          |   |
| 8  | Japón   | Tokio  | _            | Elliace        |           | TK  |   |         |            |          |   |
| 9  |         |        | $\checkmark$ | Casilla de ver | ificación |     |   |         |            |          |   |
| 10 |         |        | +            | Comentario     | Ctrl+Alt- | ⊦M  |   |         |            |          |   |
| 11 |         |        |              | Nota           | Mayús+    | F2  |   |         |            |          |   |
| 12 |         |        |              |                |           |     |   |         |            |          |   |
| 13 |         |        |              | Nueva hoja     | Mayús+F   | 11  |   |         |            |          |   |
| 14 |         |        |              |                |           |     |   |         |            |          |   |
| 5  |         |        |              |                |           |     |   |         |            |          |   |
|    |         |        |              |                |           |     |   |         |            |          |   |

Se inserta la fila o columna. Las filas existentes se desplazan hacia abajo, mientras que las columnas existentes se desplazan hacia la derecha.

### **Mover Celdas**

Ahora veamos cómo mover celdas a un área diferente de una hoja de cálculo.

1. Seleccionar la celda o rango de celdas que se desea mover.

2. Mover el puntero del ratón sobre el contorno de las celdas seleccionadas.

3. Hacer clic y arrastrar las celdas a la nueva ubicación.

|         | 100% <del>-</del> \$ % . | 0   | alibri 👻 14 | - B 7 - | Α |   |
|---------|--------------------------|-----|-------------|---------|---|---|
| 2       |                          | - 3 |             |         |   |   |
| Faises  | P                        |     | D           | E       | F | G |
| Paísas  | B                        | - · | 0           | E       | r | 0 |
| raises  |                          |     |             |         |   |   |
| País    | Capital                  |     | Población   |         |   |   |
| Francia | París                    |     | 67,190,000  |         |   |   |
| Italia  | Roma                     |     | 60,590,000  |         |   |   |
| Rusia   | Moscú                    |     | 144,500,000 |         |   |   |
| España  | Madrid                   |     | 46,530,000  |         |   |   |
| Japón   | Tokio                    |     | 126,800,000 |         |   |   |
|         |                          |     |             |         |   |   |
|         |                          |     |             |         |   |   |
|         |                          |     |             |         |   |   |
|         |                          |     |             |         |   |   |
|         |                          |     |             |         |   |   |
|         |                          |     |             |         |   |   |
|         |                          |     |             |         |   |   |
|         |                          |     |             |         |   |   |
|         |                          |     |             |         |   |   |

Las celdas son movidas al destino que se especificó.

## **Eliminar Celdas**

Si luego se decide que ya no se necesita un grupo de celdas, columnas o filas, se pueden eliminar. Eliminar una celda difiere de borrar el contenido de una celda, ya que las celdas eliminadas crean un "agujero" y las celdas adyacentes se moverán para llenar ese agujero.

### Eliminar Celdas

- 1. Seleccionar la celda o rango de celdas que se desea eliminar.
- 2. Hacer clic en Editar en el menú.
- 3. Seleccionar una opción para eliminar.
- Eliminar valores: Elimina los valores de una celda o un rango de celdas.
- Eliminar fila: Elimina la fila seleccionada.
- Eliminar columna Elimina la columna seleccionada.
- Eliminar celdas y desplazar hacia arriba: Elimina las celdas seleccionadas y desplaza las celdas debajo de estas hacia arriba.
- Eliminar celdas y desplazar hacia la izquierda: Elimina las celdas seleccionadas y desplaza las celdas a la derecha de estas, hacia la izquierda.

|     |             | Edit     | ar ver insertar Formato Da              | atos Herramie   | ntas | Com | piementos Ayuda   |   |   |   |
|-----|-------------|----------|-----------------------------------------|-----------------|------|-----|-------------------|---|---|---|
| ١C. |             | 5        | Deshacer                                | Ctrl+Z          | ·    | 14  | - В <i>І</i> - 5- | Α |   | , |
| fx  | 1           | $\alpha$ | Rehacer                                 | Ctrl+Y          |      |     |                   |   |   |   |
| _   | A           |          |                                         |                 | -    |     | E                 | F | G |   |
| 1   | Viajes de e | ж        | Cortar                                  | Ctrl+X          |      |     |                   |   |   |   |
| 2   |             | D        | Copiar                                  | Ctrl+C          |      |     |                   |   |   |   |
| 3   | Viaje       | Ĉ        | Pegar                                   | Ctrl+V          | :0   |     | Total             |   |   |   |
| 4   | Boston      |          | -<br>Perado especial                    |                 |      | 5   | 8                 |   |   |   |
| 5   | Londres     |          | r egado especial                        | r               |      | 5   | 8                 |   |   |   |
| 6   | Nueva York  |          | Buscar v sustituir                      | Ctrl+H          |      | 5   | 8                 |   |   |   |
| 7   | París       |          | ,                                       |                 | 4    | 5   | 8                 |   |   |   |
| 8   | Tokio       |          | Eliminar valores                        |                 |      | 5   | 8                 |   |   |   |
| 9   |             |          | Eliminar fila                           |                 |      | 25  | 40                |   |   |   |
| 10  |             |          |                                         |                 |      |     |                   |   |   |   |
| 11  |             |          | Eliminar columna                        |                 |      | ک   |                   |   |   |   |
| 12  |             |          | Eliminar celdas y desplazar had         | ia arriba       |      |     |                   |   |   |   |
| 13  |             |          | Eliminar celdas y desplazar <b>ha</b> o | ia la izquierda |      |     |                   |   |   |   |
| 14  |             |          |                                         |                 |      |     |                   |   |   |   |
| 15  |             |          | Borrar notas                            |                 |      |     |                   |   |   |   |
| 16  |             |          | Quitar casillas                         |                 |      |     |                   |   |   |   |
| 17  |             |          |                                         |                 |      |     |                   |   |   |   |

La celda(s) es eliminada.

También se pueden eliminar celdas haciendo clic derecho en las celdas seleccionadas y seleccionando Eliminar en el menú contextual.

## Eliminar Filas y Columnas

- 1. Seleccionar la fila o columna que se desea eliminar.
- 2. Hacer clic en Editar en el menú.

|          |             |   |                              |        |       |          |           | A        |   |
|----------|-------------|---|------------------------------|--------|-------|----------|-----------|----------|---|
| 5        |             | 5 | Deshacer                     | Ctrl+Z | Calib | ri ▼  14 | - B 7 - S | <u>A</u> | ^ |
| fχ       | Total       | 2 | Rehacer                      | Ctrl+Y |       |          |           |          |   |
|          | A           |   |                              |        | _     | D        | E         | F        | G |
| 1        | Viajes de e | ж | Cortar                       | Ctrl+X |       |          |           |          |   |
| 2        |             | D | Copiar                       | Ctrl+C |       |          |           |          |   |
| 3        | Viaje       | Ô | Pegar                        | Ctrl+V |       | Marzo    | Total     |          |   |
| 4        | Boston      |   | Pegado especial              | Þ      | 5     | 7        |           |          |   |
| 5        | Londres     |   | r egudo especial             | -      | 5     | 7        |           |          |   |
| 6        | Nueva Yorl  |   | Mover fila hacia <b>arri</b> | ba     | 5     | 7        |           |          |   |
| 7        | París       |   | Mover file bacia aba         | io     | 5     | 7        |           |          |   |
| 8        | Tokio       |   | Nover ma nacia aba           | JO     | 5     | 7        |           |          |   |
| 9        | -           |   | Buscar y sustituir           | Ctrl+H | 25    | 35       |           |          |   |
| 1        |             |   | Eliminar valores             |        |       |          |           |          |   |
| 12<br>13 |             |   | Eliminar fila 9              | 3      |       |          |           |          |   |
| 14       |             |   | Borrar notas                 |        |       |          |           |          |   |
| 15       |             |   |                              |        |       |          |           |          |   |
| 16       |             |   | Quitar casillas              |        |       |          |           |          |   |
|          |             |   |                              |        |       |          |           |          |   |

### 3. Seleccionar Eliminar fila o Eliminar columna.

Las filas o columnas se eliminan. Las filas restantes se desplazan hacia arriba, mientras que las columnas restantes se desplazan hacia la izquierda.

## Ocultar Filas y Columnas

Es posible ocultar filas y columnas de la vista en una hoja de trabajo. Los datos no se eliminan, simplemente se ocultan hasta que se vuelvan a mostrar de nuevo, lo que puede ayudar a poner atención sólo en los datos necesarios en un momento dado.

## Ocultar una Fila o Columna

Se puede ocultar filas y columnas en una hoja de cálculo para reducir el desorden visual.

1. Hacer clic derecho en un encabezado de fila o columna.

| E       | 08-ocultar-      | filas-y-columna          | S ☆ 🖿   | ж | Cortar                         | Ctrl+X       | ~ 6 |   |     |
|---------|------------------|--------------------------|---------|---|--------------------------------|--------------|-----|---|-----|
|         |                  |                          |         | D | Copiar                         | Ctrl+C       |     |   |     |
| <b></b> |                  | 00% <del>v</del> \$ % .0 | Po. 4   | Ĉ | Pegar                          | Ctrl+V       |     |   | ^   |
| fΧ      | A                | В                        | c       |   | Pegado especial                | ►            | F   | G |     |
| 1       | Viajes de este a | ño                       |         |   | Insertar 1 a la izquierda      |              |     |   |     |
| 2       |                  |                          |         |   | Insertar 1 a la derecha        |              |     |   |     |
| 3       | Viaje            | Enero                    | Febrero |   | Eliminar columna               |              |     |   |     |
| 4       | Boston           | 1                        |         |   | Barran a skurrana              |              |     |   |     |
| 5       | Londres          | 1                        |         |   | Borrar columna                 |              |     |   |     |
| 6       | Nueva York       | 1                        | 2       |   | Ocultar columna                |              |     |   |     |
| 7       | Paris            | 1                        |         |   | Cambiar el tamaño de la        | columna      |     |   |     |
| 0       | Токіо            | 1                        |         |   |                                |              |     |   |     |
| 10      | Iotai            | 5                        |         |   | Agrupar columna                |              |     |   |     |
| 11      |                  |                          |         |   | Desagrupar columna             |              |     |   |     |
| 12      |                  |                          |         |   | Ordenar hoia $A \rightarrow 7$ |              |     |   |     |
| 13      |                  |                          |         |   | Ordener heie 7 . A             |              |     |   |     |
| 14      |                  |                          |         |   | ordenar noja Z → A             |              |     |   |     |
| 15      |                  |                          |         |   | Ordenar aleatoriamente         | el intervalo |     |   |     |
| 16      |                  |                          |         |   | Obtener enlace a este in       | tervalo      |     |   |     |
| 17      |                  |                          |         |   | Definir intervale con per      | nbra         |     |   |     |
|         |                  |                          |         |   |                                |              |     |   | 4 1 |
|         | + ≣ Resu         | imen 🔻                   |         |   |                                |              |     |   | <   |

### 2. Seleccionar Ocultar fila u Ocultar columna.

La columna se oculta de la vista. Los datos no se eliminan, y sus valores todavía pueden referenciar fórmulas, pero no aparecerá en la hoja de cálculo.

## Mostrar una Fila o Columna

Cuando se oculte una fila o columna, aparecerá un botón con dos flechas en el borde entre los encabezados de fila o columna adyacentes. 1. Hacer clic en el botón (flechas) entre dos encabezados de fila o

columna.

| - 🗢 🖶 🏲   100     | % <b>-</b> \$ % | .00 123 - Calib | ri 👻 14 | • B <i>I</i> <del>(</del> | <u>A</u> |   |
|-------------------|-----------------|-----------------|---------|---------------------------|----------|---|
|                   |                 |                 |         |                           |          |   |
| A                 | B 🖣             | ▶ D             | E       | F                         | G        | н |
| Viajes de este añ | io              |                 |         |                           |          |   |
|                   |                 |                 |         |                           |          |   |
| Viaje             | Enero           | Marzo           | Total   |                           |          |   |
| Boston            | 1               | 5               | 8       |                           |          |   |
| Londres           | 1               | 5               | 8       |                           |          |   |
| Nueva York        | 1               | 5               | 8       |                           |          |   |
| París             | 1               | 5               | 8       |                           |          |   |
| Tokio             | 1               | 5               | 8       |                           |          |   |
| Total             | 5               | 25              | 40      |                           |          |   |
|                   |                 |                 |         |                           |          |   |
|                   |                 |                 |         |                           |          |   |
|                   |                 |                 |         |                           |          |   |
|                   |                 |                 |         |                           |          |   |
|                   |                 |                 |         |                           |          |   |
|                   |                 |                 |         |                           |          |   |
|                   |                 |                 |         |                           |          |   |
|                   |                 |                 |         |                           |          |   |

La información aparece otra vez.

También se pueden seleccionar múltiples encabezados de fila o columna que contengan datos ocultos, luego hacer clic derecho y seleccionar Mostrar filas o Mostrar columnas.

## Buscar y Sustituir Texto

Algunas veces se tendrá una palabra o número que se necesita encontrar en algún lugar de la hoja de cálculo, pero que no estamos seguros dónde está. Afortunadamente, se puede buscar una hoja de cálculo utilizando la función Buscar.

### **Buscar Texto**

La función buscar hace muy fácil encontrar palabras y valores específicos en una hoja de trabajo.

1. Hacer clic en Editar en el menú.

|   |          | 5 | Deshacer                             | Ctrl+7            | 14   | 4 <b>-</b> B 7 - S | A              |   |
|---|----------|---|--------------------------------------|-------------------|------|--------------------|----------------|---|
| 2 |          | ~ | Pobacor                              | Ctrl+V            | 1 -  |                    |                |   |
|   | A        |   | Reliacel                             | Cuitt             | _    | E                  | F              | G |
|   | Nombre   | ж | Cortar                               | Ctrl+X            |      | No. de Viajes      | Ventas Totales |   |
|   | Joel     | D | Copiar                               | Ctrl+C            | lis  | 5                  | 5,000          |   |
|   | Louis    | é | Pagar                                | Ctrl+V            | ires | 6                  | 6,000          |   |
|   | Anton    |   | regal                                | CUITY             | lis  | 10                 | 10,000         |   |
|   | Caroline |   | Pegado especial                      | ►                 |      | 4                  | 4,000          |   |
|   | Daniel   |   | Puscar v sustituir                   | Ctrl+U            |      | 5                  | 5,000          |   |
|   | Gina 🧲   | / | Buscal y sustituit                   | Culth             | lis  | 8                  | 8,000          |   |
|   | Joseph   |   | Eliminar valores                     |                   | ires | 2                  | 2,000          |   |
|   | Nena     |   | Eliminar file                        |                   |      | 5                  | 5,000          |   |
|   | Robin    |   |                                      |                   | lis  | 0                  | 0              |   |
|   | Sofia    |   | Eliminar columna                     |                   | ires | 1                  | 1,000          |   |
|   | Kerry    |   | Eliminar celdas y desplazar <b>h</b> | acia arriba       | ires | 10                 | 10,000         |   |
|   | Javier   |   | Eliminar celdas y desplazar <b>h</b> | acia la izquierda |      | 5                  | 4,959          |   |
|   | Lucy     |   |                                      |                   | lis  | 1                  | 1,000          |   |
|   | Rachel   |   | Borrar notas                         |                   |      | 8                  | 8,000          |   |
|   | Saulo    |   | Quitar casillas                      |                   | lis  | 9                  | 9,000          |   |
|   | lona     |   | Ford Local Col                       | or ivineap        | olis | 6                  | 6.000          |   |

#### 2. Seleccionar Buscar y sustituir.

Presionar Ctrl + F.

1. Introducir una frase de búsqueda en el campo Buscar.

2. Hacer clic en <mark>Buscar</mark>.

Se selecciona la primera instancia de la frase de búsqueda.

Hacer clic en Buscar otra vez para resaltar la siguiente instancia y continuar moviéndose a través de la hoja de cálculo.

| E  | 09-bus<br>Archivo | scar-y-sust<br>Editar Ver | tituir-texto<br>Insertar Fo | rmato Datos         | Herramientas (      | Complementos                    | Ayuda    | ~ 8   |    | Ø   |
|----|-------------------|---------------------------|-----------------------------|---------------------|---------------------|---------------------------------|----------|-------|----|-----|
| ۱r |                   | a 100% <del>-</del>       | \$%.0_                      | .00 123 <b>▼</b> Ca | alibri 👻 1          | 4 - B Z                         | <u> </u> |       |    | ^   |
| fx | Gina              |                           |                             |                     |                     |                                 |          | 1     |    |     |
|    | A                 |                           | Buscar v                    | 3 ituir             |                     |                                 | ×        |       | G  |     |
| 1  | Nombre            | Ape                       | /                           |                     |                     |                                 |          | tales |    |     |
| 2  | Joel              | Nel                       | Buscar                      | Gina                |                     |                                 |          | 5,000 |    |     |
| 3  | Louis             | Hay                       | Duobal                      | - China             |                     |                                 |          | 6,000 |    |     |
| 4  | Anton             | Bar                       | Sustituir por               |                     |                     |                                 |          | 0,000 |    |     |
| 5  | Caroline          | Joli                      | oustituii poi               |                     |                     |                                 |          | 4,000 |    |     |
| 6  | Daniel            | Rui                       | Buscar                      | Todas las hoi       | - 26                |                                 |          | 5,000 |    |     |
| 7  | Gina              | Cue                       | Duscal                      | Todas las hoj       | 45 .                |                                 |          | 8,000 |    |     |
| 8  | Joseph            | Voy                       |                             | Coincident          | cia de mayúsculas   | y minúsculas                    |          | 2,000 |    |     |
| 9  | Nena              | Mo                        |                             |                     |                     | -<br>  -t -  -                  | I - I -  | 5,000 |    |     |
| 10 | Robin             | Bar                       |                             |                     | cia con el contenio | io completo de la               | i celda  | 0     |    |     |
| 11 | Sofia             | Vall                      |                             | 🗌 Buscar util       | izando expresione   | es regulares <mark>Ayu</mark> d | а        | 1,000 |    |     |
| 12 | Kerry             | Oki                       |                             | Buscartan           | nbién dentro de la  | s fórmulas                      |          | 0,000 |    |     |
| 13 | Javier            | Soli                      |                             |                     |                     |                                 |          | 4,959 |    |     |
| 14 | Lucy              |                           |                             |                     |                     |                                 |          | 1,000 |    |     |
| 15 | Rachel            | 4                         | Buscar                      | SustItu             | Ir Sustit           | ulr todos                       | Listo    | 8,000 |    |     |
| 16 | Saulo             | Dia                       |                             |                     |                     |                                 |          | 9,000 |    |     |
| 17 | lona              | Ford                      | Lo                          | ocal Color          | Mineápolis          |                                 | 5        | 6,000 |    |     |
|    |                   |                           |                             |                     |                     |                                 |          |       |    | 4 1 |
|    | + ≣               | Clientes -                |                             |                     |                     |                                 |          |       | t, | <   |

3. Hacer clic en Listo al terminar.

## Buscar y Sustituir Texto

Si se tiene una palabra que aparece en toda una hoja de cálculo y necesita ser reemplazada, no se tiene que ir de celda en celda actualizándola.

1. Hacer clic en Editar en el menú.

|            |          | 5                     | Deshacer                    | Ctrl+Z             | 14   | 4 <b>-</b> B Z -S | A              |   |
|------------|----------|-----------------------|-----------------------------|--------------------|------|-------------------|----------------|---|
| Y          |          | ~                     | Pabacar                     | Ctrl+V             | 1    |                   |                |   |
| <i>n</i> . | A        |                       | Reliacel                    | Culti              | _    | E                 | F              | G |
|            | Nombre   | ж                     | Cortar                      | Ctrl+X             |      | No. de Viajes     | Ventas Totales |   |
|            | Joel     | D                     | Copiar                      | Ctrl+C             | lis  | 5                 | 5,000          |   |
|            | Louis    | é                     | Bagar                       | CtrLV              | ires | 6                 | 6,000          |   |
|            | Anton    | ч                     | Pegar                       | Ctri+v             | lis  | 10                | 10,000         |   |
|            | Caroline |                       | Pegado especial             | ►                  |      | 4                 | 4,000          |   |
|            | Daniel 🧲 | Daniel 2 Buscar y sus | Busser v sustituir          | Ctr.L.U            |      | 5                 | 5,000          |   |
|            | Gina 🧲   |                       | Buscar y sustituir          | Ctri+H             | lis  | 8                 | 8,000          |   |
|            | Joseph   |                       | Eliminar valores            |                    | ires | 2                 | 2,000          |   |
|            | Nena     |                       | Eliminar file               |                    |      | 5                 | 5,000          |   |
|            | Robin    |                       |                             |                    | lis  | 0                 | 0              |   |
|            | Sofia    |                       | Eliminar columna            |                    | ires | 1                 | 1,000          |   |
|            | Kerry    |                       | Eliminar celdas y desplazar | hacia arriba       | ires | 10                | 10,000         |   |
|            | Javier   |                       | Eliminar celdas y desplazar | hacia la izquierda |      | 5                 | 4,959          |   |
|            | Lucy     |                       |                             |                    | lis  | 1                 | 1,000          |   |
|            | Rachel   |                       | Borrar notas                |                    |      | 8                 | 8,000          |   |
|            | Saulo    |                       | Quitar casillas             |                    | lis  | 9                 | 9,000          |   |
|            | lona     |                       | Forg Local V                | olor ivunear       | olis | 6                 | 6.000          |   |

#### 2. Seleccionar Buscar y sustituir.

Presionar Ctrl + H.

- 3. Introducir una frase de búsqueda en el campo Buscar.
- 4. Introducir una frase de reemplazo en el campo Sustituir por.
- 5. (Opcional) Personalizar la configuración de búsqueda.

Aquí, se puede elegir qué hojas buscar en la hoja de cálculo.

Otras opciones incluyen la coincidencia de mayúsculas y minúsculas, o coincidencia con el contenido completo de la celda.

#### 6. Hacer clic en <mark>Buscar</mark>.

| Ħ  | 09-bu<br>Archivo | scar-y-sus<br>Editar Ver | t <b>ituir-texto</b><br>Insertar For | ☆ 🖿<br>rmato Datos H | erramientas Co    | omplementos A   | yuda      | ~ 🖣   |   | Ø   |
|----|------------------|--------------------------|--------------------------------------|----------------------|-------------------|-----------------|-----------|-------|---|-----|
| ۱. |                  | 100% 🗸                   | \$%.0_                               | .00 123 ▼ Calit      | ori 👻 14          | - B I           | <u> 유</u> | •     |   | ^   |
| fx |                  | <u> </u>                 |                                      |                      |                   |                 |           | 1     |   |     |
|    | A                |                          | Buscar v                             | s 3 tuir             |                   |                 | ×         |       | G |     |
| 1  | Nombre           | Ape                      | /                                    |                      |                   |                 |           | tales |   |     |
| 2  | Joel             | Nel                      | Buscar                               | SocialU              |                   |                 |           | 5,000 |   |     |
| 3  | Louis            | Hay                      | Babbai                               | ooolalo              |                   |                 |           | 6,000 |   |     |
| 4  | Anton            | Bar                      | Sustituir nor                        | CustomGuide          |                   |                 | 1         | 0,000 |   |     |
| 5  | Caroline         | Joli                     | oustituii poi                        | Castomodide          |                   |                 |           | 4,000 |   |     |
| 6  | Daniel           | Rui                      | Buscar                               | Esta hoja 💌          |                   |                 |           | 5,000 |   |     |
| 7  | Gina             | Cue                      | Buscal                               | Lota noja            |                   |                 |           | 8,000 |   |     |
| 8  | Joseph           | Voy                      |                                      | Coincidencia         | de mayúsculas y   | minúsculas      |           | 2,000 |   |     |
| 9  | Nena             | E Mo                     |                                      |                      |                   | complete de la  | oldo      | 5,000 |   |     |
| 10 | Robin            | Bar                      |                                      |                      | Con el contenido  | compieto de la  | Leiua     | 0     |   |     |
| 11 | Sofia            | Val                      |                                      | Buscar utiliza       | ando expresiones  | regulares Ayuda |           | 1,000 |   |     |
| 12 | Kerry            | Oki                      |                                      | Buscar tamb          | ién dentro de las | fórmulas        |           | 0,000 |   |     |
| 13 | Javier           | Soli                     |                                      | _                    |                   |                 |           | 4,959 |   |     |
| 14 | Lucy             | Gra                      |                                      |                      |                   |                 |           | 1,000 |   |     |
| 15 | Rachel           | Lyo                      | Buscar                               | Sustituir            | Sustitu           | r todos         | Listo     | 8,000 |   |     |
| 16 | Saulo            | Dia                      |                                      |                      |                   |                 |           | 9,000 |   |     |
| 17 | lona             | Ford                     | 6 Lo                                 | cal Color M          | Aineápolis        |                 | 6         | 6,000 |   |     |
|    |                  |                          |                                      |                      |                   |                 |           |       | _ | 4 1 |
|    | + ≡              | Cllentes •               |                                      |                      |                   |                 |           |       |   | <   |

7. Hacer clic en Sustituir o Sustituir todos.

### 8. Hacer clic en Listo.

| Ħ   | 09-bu<br>Archivo | ISCar-y-sust<br>Editar Ver | ituir-texto<br>Insertar Fo | rmato Datos                    | Herrami     | entas Com      | plemento   | os Ayuda     | ~~    | ■ 🖪 |     |
|-----|------------------|----------------------------|----------------------------|--------------------------------|-------------|----------------|------------|--------------|-------|-----|-----|
| IC. |                  | 100% 🗸                     | \$%.0_                     | .0 <u>0</u> 123 <del>-</del> 0 | Calibri     | • 14           | - B        | I S /        | A     |     | ^   |
| fx  | SocialU          |                            |                            |                                |             |                |            |              |       |     |     |
|     | A                |                            | Buscar y                   | sustituir                      |             |                |            |              | ×     |     | G   |
| 1   | Nombre           | Аре                        |                            |                                |             |                |            |              | tales | ;   |     |
| 2   | Joel             | Nel                        | Buscar                     | SocialU                        |             |                |            |              | 5,000 | 0   |     |
| 3   | Louis            | Hay                        |                            |                                |             |                |            |              | 6,000 | 0   |     |
| 4   | Anton            | Bar                        | Sustituir por              | CustomGuid                     | e           |                |            |              | 0,000 | 0   |     |
| 5   | Caroline         | Joli                       | p                          |                                | -           |                |            |              | 4,000 | 0   |     |
| 6   | Daniel           | Rui                        | Buscar                     | Esta hoja 💌                    |             |                |            |              | 5,000 | D   |     |
| 7   | Gina             | Cue                        | Dubbal                     | Lota noja                      |             |                |            |              | 8,000 | D   |     |
| 8   | Joseph           | Voy                        |                            | Coincider                      | ncia de ma  | yúsculas y n   | ninúscula  | s            | 2,000 | 0   |     |
| 9   | Nena             | Mo                         |                            |                                |             |                |            | de le estate | 5,000 | 0   |     |
| 10  | Robin            | Bar                        |                            |                                | icia con ei | contenido c    | ompieto c  | le la celua  | (     | D   |     |
| 11  | Sofia            | Vall                       |                            | Buscar ut                      | ilizando ex | presiones re   | egulares 🖊 | Ayuda        | 1,000 | 0   |     |
| 12  | Kerry            | Oki                        |                            | 🗌 Buscarta                     | mbién den   | itro de las fó | rmulas     |              | 0,000 | 0   |     |
| 13  | Javier           | Soli                       |                            | 0                              |             |                |            |              | 4,959 | Ð   |     |
| 14  | Lucy             | Gra                        |                            |                                |             |                |            |              |       | 0   |     |
| 15  | Rachel           | Lyo                        | Buscar                     | Sustit                         | uir         | Sustituir      | todos      | Listo        |       | b   |     |
| 16  | Saulo            | Dia                        |                            |                                |             | A              |            | -            | 9,000 | C   |     |
| 17  | lona             | Ford                       | Lo                         | cal Color                      | Mine        | 7 5            |            | 6            | 6,000 | 0   | *   |
|     |                  |                            | _                          |                                |             |                |            |              |       |     | 4 1 |
|     | + ≡              | Clientes 🔹                 |                            |                                |             |                |            |              |       |     | <   |

## **Revisar Ortografía**

¡Los errores de ortografía son vergonzosos! Así que después de haber llenado una hoja de cálculo, siempre es una buena idea comprobar si hay errores.

### **Revisar Ortografía**

- 1. Hacer clic en Herramientas en el menú.
- 2. Seleccionar Ortografía.
- 3. Seleccionar Revisión ortográfica:

| E        | 10-revisar-<br>Archivo Edit | ortografia s<br>tar Ver Insertar | Formato Dato: | s He       | rramientas 📢 nentos Ayuda                                 | ~ 🗉 🔚 🌒              |
|----------|-----------------------------|----------------------------------|---------------|------------|-----------------------------------------------------------|----------------------|
| ۲.       |                             | 100% <del>-</del> \$ % .         | .0, .00, 123▼ | C I        | Crear un formulario                                       |                      |
| fx       | A                           | В                                | С             | <          | Editor de secuencias de comandos                          | F                    |
| 1        | Viajes vendido              | os                               |               | 0          | ) Macros 🕨                                                | 3                    |
| 3        | Agente                      | Oficina                          | Ventas 2      |            | Ortografía 🕨                                              | Revisión ortográfica |
| 4        | Iona Ford<br>Paul Tron      | Mineápolis<br>París              | 50            | oc<br>oc ~ | <ul> <li>Habilitar la función de autocompletar</li> </ul> | Diccionario personal |
| 6        | Camille Orne                | París                            | 1,50          | DC         | Reglas de notificación                                    |                      |
| 7        | Kerry Oki                   | Minnepolis                       | 2,00          | oc         | Proteger hoja                                             |                      |
| 8        | Pepe Roni                   | Torreón                          | 2,00          | oc         |                                                           |                      |
| 9        |                             | Totales                          | 7,00          | i oc       | Configuración de accesibilidad                            |                      |
| 10<br>11 |                             |                                  |               |            | Panel de actividad                                        |                      |
| 12       |                             |                                  |               |            |                                                           |                      |
| 13       |                             |                                  |               |            |                                                           |                      |
| 14       |                             |                                  |               |            |                                                           |                      |
| 16       |                             |                                  |               |            |                                                           |                      |
| 17       |                             |                                  |               |            |                                                           |                      |
|          |                             |                                  |               |            |                                                           | 4 >                  |
|          | + ≣ Bor                     | no 🔻                             |               |            |                                                           | 📮 🤇                  |

Los errores aparecen uno por uno.

- Hacer clic en Ignorar o hacer clic en la flecha del menú del botón Ignorar y seleccionar Ignorar todo para omitir las instancias de la palabra incorrecta.
- Hacer clic en Añadir al diccionario para agregar la palabra al diccionario.
- Hacer clic en Cambiar para reemplazar la palabra incorrecta con la palabra seleccionada.
- Hacer clic en el botón cerrar para detener la revisión ortográfica.

| IC. |                | 100% <del>-</del> \$ % . | 000123 <del>-</del> Ca | alibri | ▼ 14 .       | BI | <u> </u>        |      |          |  |
|-----|----------------|--------------------------|------------------------|--------|--------------|----|-----------------|------|----------|--|
| x   | Iona Ford      |                          |                        |        |              |    |                 |      |          |  |
|     | A              | В                        | С                      |        | Cambiar Iona | a: |                 |      | $\times$ |  |
| 1   | Viajes vendido | os                       |                        | Bonc   | Fiona        |    | Camblar         |      | -        |  |
| 3   | Agente         | Oficina                  | Ventas                 | Bonc   | Fiona        |    | Cerrar          |      | -        |  |
| 4   | Iona Ford      | Mineápolis               | 500                    |        |              |    |                 |      |          |  |
| 5   | Paul Tron      | París                    | 1,000                  |        |              |    | Añadir al diccl | onar | *        |  |
| 5   | Camille Orne   | París                    | 1,500                  |        | 100          |    |                 |      |          |  |
| 7   | Kerry Oki      | Minnepolis               | 2,000                  |        | 200          |    |                 |      |          |  |
| 3   | Pepe Roni      | Torreón                  | 2,000                  |        | 200          |    |                 |      |          |  |
| 9   |                | Totales                  | 7,000                  |        | 700          |    |                 |      |          |  |
| 0   |                |                          |                        |        |              |    |                 |      |          |  |
| 1   |                |                          |                        |        |              |    |                 |      |          |  |
| 2   |                |                          |                        |        |              |    |                 |      |          |  |
| 3   |                |                          |                        |        |              |    |                 |      |          |  |
| 4   |                |                          |                        |        |              |    |                 |      |          |  |
| 5   |                |                          |                        |        |              |    |                 |      |          |  |
| 6   |                |                          |                        |        |              |    |                 |      |          |  |
| 7   |                |                          |                        |        |              |    |                 |      |          |  |

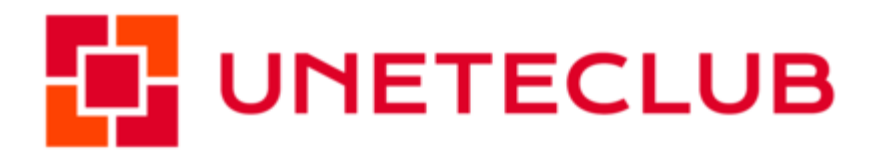